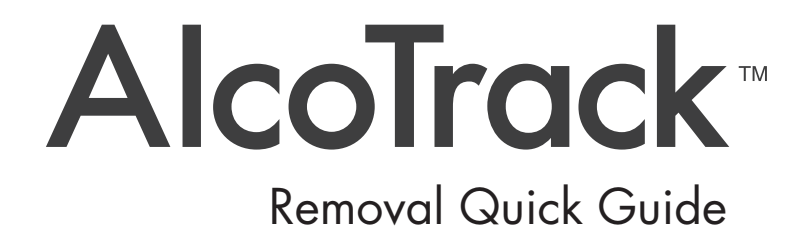

## Alcohol Countermeasure Systems Corp

60 International Boulevard Toronto, Ontario M9W 6J2 CANADA

T +1 416 619 3500 F +1 416 619 3501

info@acs-corp.com acs-corp.com

ACS, ALCOHOL COUNTERMEASURE SYSTEMS, ALCOLOCK, INTERTRACK and the "Molly" are trademarks of Alcohol Countermeasure Systems (International) Inc. and are used under license. Alcohol Countermeasure Systems is the trading style of Alcohol Countermeasure Systems Corp.

All content in this document, inclusive but not limited to the text, images and trademarks mentioned therein, is owned by Alcohol Countermeasure Systems (International) Inc. ["ACS"] and used under license by its affiliated companies. All copyright and other proprietary rights to this content are reserved. No reproduction of this document, in whole or in part, is permitted without the prior written consent of ACS.

This document, and the content contained therein, can be used only for purposes relating to the ALCOLOCK™ ignition interlock program.

While reasonable efforts are made to ensure that the contents of this document are accurate, this document is provided on an "as is," "as available" basis, without warranties of any kind, including any warranties of accuracy. Because some jurisdictions do not permit the exclusion of certain warranties, these exclusions may not apply to you. In no event will ACS or its affiliates be liable for any incidental, indirect, consequential, or special damages of any kind, or any damages whatsoever arising out of or in connection with the use of this document or its contents.

The ALCOTRACK<sup>™</sup> platform contains personal information. Unauthorized release of personal information can result in civil and criminal liability. By using the ALCOTRACK platform, you accept your responsibility to refrain from any use or disclosure of the personal information contained in the ALCOTRACK<sup>™</sup> platform otherwise than as required as part of your employment or otherwise required by law. **Keep your login credentials confidential**.

## ©2017 Alcohol Countermeasure Systems

The information disclosed in this document is the valuable property of Alcohol Countermeasure Systems and all copyright and other proprietary rights to this document are reserved. No reproduction of this document is permitted without the prior written consent of Alcohol Countermeasure Systems.

- 1. Log in to the ALCOLOCK Communicator (ALC) application.
  - a. Click on the ALC shortcut on the desktop.

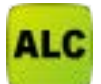

b. Enter your jurisdiction and login credentials.

| ALCOLOCK      | Communicator - Log In |
|---------------|-----------------------|
| Jurisdiction: | 032                   |
| First name:   |                       |
| Last name:    |                       |
| Password:     |                       |
|               |                       |
|               | Forgot password?      |
| (             | OK Quit               |

NOTE: Login credentials are case sensitive.

2. Select the appropriate service center (if applicable).

| Select Location              | × |
|------------------------------|---|
| Location: 032000 - ACS Corp. | - |
|                              |   |
| ОК                           |   |
|                              |   |

3. Click on the Paper icon to access the daily service code. This code is needed to complete the installation procedure on the handset.

| Ref ALCOLOCK Communicator [Chad Goodwin] |                                    |
|------------------------------------------|------------------------------------|
| Eile Service Settings View Help          |                                    |
| A A A T T T A A A A A A A A A A A A A    |                                    |
| Service Calbration                       | Location: 032001 - ALCOLOCK MD Inc |
| Connect Handset                          |                                    |
|                                          |                                    |
|                                          |                                    |
|                                          |                                    |
|                                          |                                    |
|                                          |                                    |
|                                          |                                    |
|                                          |                                    |
|                                          |                                    |
|                                          |                                    |
| USB: No Handset connected                | .1                                 |

4. Click on the blue Molly icon to access the ALCOTRACK web application

| ALCOLOCK Communicator [Chad Goodwin]    |                                    |
|-----------------------------------------|------------------------------------|
| <u>File Service Settings View H</u> elp |                                    |
| A A M % % # A % B & C                   |                                    |
| Service Calibration                     | Location: 032001 - ALCOLOCK MD Inc |
| Connect Handset                         |                                    |
|                                         |                                    |
| USB: No Handset connected               |                                    |

5. In ALCOTRACK, select the service center.

| Alcohol CounterMeasure                                               | Systems Corp [CA]   https://n2                                                                                  | felcomcorp.com/alcolock/Cale | sdar                       |                      |                              |                           | \$ |
|----------------------------------------------------------------------|----------------------------------------------------------------------------------------------------|------------------------------|----------------------------|----------------------|------------------------------|---------------------------|----|
| AlcoTrack~                                                           | tenu -                                                                                                    |                              | English   Espal            | iol   My Settings    | Log o                        | ut   Manual +             |    |
| Calendar                                                             |                                                                                                    |                              |                            |                      |                              | 002 (Maryland) +          |    |
|                                                                      |                                                                                                    |                              |                            |                      |                              |                           |    |
| 🔶 August 2017 🔿                                                      | Refestr Inday                                                                                                   |                              |                            |                      | Pease                        | select a working center + |    |
| ← August 2017 →                                                      | Refeat Techy                                                                                                    | Wed                          | Thu                        | Fri                  | Pease                        | select a working center + |    |
| ← August 2017 →<br>Mon                                               | Refresh Testay                                                                                                  | Wed 2                        | Thu 3                      | Fri<br>4             | Pease                        | select a working center + | 1  |
| <ul> <li>August 2017 </li> <li>Mon</li> <li>31</li> <li>7</li> </ul> | Retrievent Precision                                                                                            | Wed 2                        | Thu<br>3.                  | Fri<br>4<br>11       | Pease<br>5<br>12             | select a working center + | 1  |
| ← August 2017 →<br>Mon<br>31<br>7<br>14                              | Refeesh Bisky<br>Tue<br>1<br>8<br>15                                                                            | Wed<br>2<br>9<br>16          | Thu<br>3<br>10<br>17       | Fri<br>4<br>11<br>18 | Person<br>5<br>12<br>19      | select a working center + | 1  |
| ← August 2017 →<br>Mon<br>31<br>7<br>14<br>21                        | Redwork         Reday           1         -           8         -           15         -           22         - | Wed<br>2<br>9<br>16<br>23    | Thu<br>3<br>10<br>17<br>24 | Fri 4 18 25          | Pesse<br>5<br>12<br>19<br>26 | select à working center + |    |

6. From the MENU, select Client.

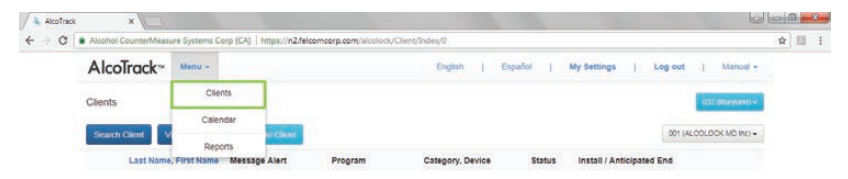

7. Select Search Client.

| C Alcohol CounterMeasure Systems Corp [CA]   https://n2.felcomcorp.com/alcolock/Cliv |                                                   | ☆ 日 :              |
|--------------------------------------------------------------------------------------|---------------------------------------------------|--------------------|
| AlcoTrack~ Menu -                                                                    | English ( Español ) My Settings ( Log out         | ) Manual -         |
| Clients                                                                              |                                                   | (112 (Maryland) +  |
| Search Client View Connected Create Client                                           | den 6                                             | ALCOLOCK MD Inc) + |
| Last Name, First Name Message Alert Program                                          | Category, Device Status Install / Anticipated End |                    |

8. Enter the Last Name of the client and click Search.

| AlcoTrack <sup>™</sup> Menu - |                   | English (Español | My Settings   Log out   Manual |
|-------------------------------|-------------------|------------------|--------------------------------|
| Clients                       | First Name        | Last Name        | and the second                 |
| Giorius                       |                   |                  |                                |
| Search Client View Connected  | Phone             |                  | 001 (ALCOLODK MD INC)          |
| Last Name, First Name         | Vies              |                  | / Anticipated End              |
|                               | Driver License No | Program Id       |                                |
|                               |                   |                  |                                |

9. Select the client's Program number.

| A   | lcoTrack™ Menu -                                      |                |                                  | English          | Español | My Settings   L       | Log out  | Manual +          |  |
|-----|-------------------------------------------------------|----------------|----------------------------------|------------------|---------|-----------------------|----------|-------------------|--|
| Gli | ents                                                  |                |                                  |                  |         |                       | 1        | (182 (Maryland) + |  |
| 5   | Search Client View Connected                          | Greater Glavet | Last Name: MARYLAND              |                  |         |                       | 001 (ALO | OLOCK MD Inc) +   |  |
|     | Last Name, First Name                                 | Message Alert  | Program                          | Category, Device | Status  | Install / Anticipated | End      |                   |  |
|     | 03200101000005<br>MARYLAND, Alcolock<br>M, 01-01-1980 |                | 03200102000005<br>2012 FORD F250 | Government, LR   | New     | 08-03-2017 /          |          | Add Program       |  |

10. Click the Pencil icon to create a new transaction.

| Alcohol CounterMeasure System | s Corp [CA] [ https://n2.felo          | omeorp.com/alcolock/Prog         | ram/ViewProgram/03200           | 0102000005               |                            |             |              |
|-------------------------------|----------------------------------------|----------------------------------|---------------------------------|--------------------------|----------------------------|-------------|--------------|
| AlcoTrack~ Menu -             |                                        |                                  | English   E                     | spañol                   | My Settings   1            | og out      | Manual +     |
| Program                       |                                        |                                  |                                 |                          |                            |             |              |
| Search Client View Connec     | led Back                               |                                  |                                 |                          |                            | 001 (ALCOLO | CK MD Inc) + |
|                               | lient                                  | Program Id                       | Category, Device                | Status                   | Install<br>Anticipated End | Paid To     |              |
|                               | MRYLAND, Alcolock<br>Service Agreement | 03200102000005<br>2012 FORD F250 | Government, LR                  | Active                   | 08-03-2017                 | 08-31-2017  |              |
| Transaction Id Type           | Date Time                              | Amount                           | Previous Account                | New Acco                 | unt                        |             |              |
| 03200103000023 Sale           | 08-03-2017                             | 12:11:00                         | -2.79                           |                          | -82.29                     |             |              |
|                               |                                        |                                  | Internal Notes<br>2017)         | : test (Goodwin,         | Chad 08-03-                |             |              |
| 03200103000022 Calibrat       | on 08-03-2017                          | 11:32:01                         |                                 |                          |                            |             |              |
| 03200103000021 Calibrat       | on 08-03-2017                          | 11:28:37                         |                                 |                          |                            |             |              |
| 03200103000020 Install        | 08-03-2017                             | 10:48:24                         | -136.89                         |                          | -2.79                      |             |              |
|                               |                                        |                                  | Internal Notes<br>Chad 08-03-20 | : schedule 1 insi<br>17) | tall (Goodwin,             |             |              |
| 03200103000019 Install        | 08-03-2017                             | 10 46 46                         | -136-89                         |                          | 2.79                       |             |              |
|                               |                                        |                                  | Internal Notes<br>Chad 06-03-20 | : Schedule 1 ins<br>17)  | tall (Goodwin,             |             |              |
|                               |                                        | 40.10.11                         | 440.00                          |                          | 485.80                     |             |              |

11. In the Service Group field, select EOP in the dropdown.

| AlcoTi   | ack <sup>ar</sup> Menu -      | English   Español   My Settings   Log out   Manual + |  |
|----------|-------------------------------|------------------------------------------------------|--|
| Program: | Create Transaction            |                                                      |  |
|          | Service Type Products Payment | 001 (ALCOLOCK MD inc)                                |  |
|          | Client                        | Program Id                                           |  |
|          | MARYLANU, AICOIOCK            | 0320010200005                                        |  |
|          | 09-28-2017                    | -62.29                                               |  |
|          | Service Group                 | Service Type                                         |  |
|          | Monitor 🗸                     | Monitor                                              |  |
|          | Install<br>Monitor            | Time *                                               |  |
|          | EOP<br>Handset                | 09:00                                                |  |
|          | Others                        |                                                      |  |

12. In the *Service Type* field, select the appropriate EOP transaction in the dropdown. Select Next Step.

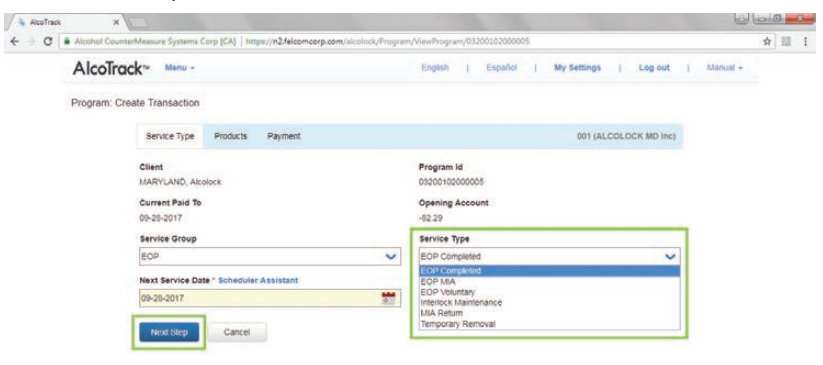

13. Select Next Step.

| · · · · [= /// | Client                               | the second second second second second | Program Id          |             |       | H I M I |
|----------------|--------------------------------------|----------------------------------------|---------------------|-------------|-------|---------|
|                | MARYLAND, Alcolock                   |                                        | 03200102000005      |             |       |         |
|                | Current Paid To                      |                                        | Opening Account     |             |       |         |
|                | 09-28-2017                           |                                        | -82.29              |             |       |         |
|                | New Paid To                          |                                        | Service Type        |             |       |         |
|                | 09-28-2017                           |                                        | EOP Completed       |             |       |         |
|                | Product Type                         |                                        | Add Product         |             |       |         |
|                | Service/Accessory ODiscource         | nt CRefund V3/Drivesafe                |                     |             | ~     |         |
|                | Product                              |                                        | Quantity            | Price       | Total |         |
|                | ALCOLOCK <sup>™</sup> LR PROGRAM FEI | 1                                      | 0                   | 2.4658      | 0.00  |         |
|                | REMOVAL FEE                          |                                        | 1                   | 75.0000     | 75.00 |         |
|                |                                      |                                        |                     | Subtotal    | 75.00 |         |
|                |                                      |                                        | Sales               | And Use Tax | 4.50  |         |
|                |                                      |                                        |                     | Total       | 79.50 |         |
|                | Remarks                              | Government Comm                        | ents Internal Notes |             |       |         |
|                |                                      |                                        |                     |             |       |         |
|                |                                      |                                        |                     |             |       |         |
|                |                                      |                                        |                     |             |       |         |

## 14. Select Complete.

| · · · · · | on contractions shows only (rol ) with the accuration of | www.ever.com.ever.com.com.com.com.com.com.com.com.com.com |           |             |              | ·H | 208 |
|-----------|----------------------------------------------------------|-----------------------------------------------------------|-----------|-------------|--------------|----|-----|
|           | Service Type Products Payment                            |                                                           |           | 001 (ALCOLO | CK MD Inc)   |    |     |
|           | Client<br>MARYLAND, AKOlock                              | Program Id<br>03200102000005                              |           |             |              |    |     |
|           | Current Paid To<br>09-28-2017                            | New Paid To<br>09-28-2017                                 |           |             |              |    |     |
|           | Service Type                                             | Next Service Type                                         |           |             |              |    |     |
|           | EOP Completed                                            | Reinstall                                                 |           |             | ~            |    |     |
|           | Product                                                  |                                                           | Quantity  | Price       | Total        |    |     |
|           | ALCOLOCK™ LR PROGRAM FEE                                 |                                                           | 0         | 2.4658      | 0.00         |    |     |
|           | REMOVAL FEE                                              |                                                           | 1         | 75.0000     | 75.00        |    |     |
|           |                                                          |                                                           |           | Subtotal    | 75.00        |    |     |
|           |                                                          |                                                           | Sales A   | nd Use Tax  | 4.50         |    |     |
|           |                                                          |                                                           |           | Total       | 79.50        |    |     |
|           |                                                          | Opening Account: -82.29                                   | Amount: 0 | New Ac      | count: -2 79 |    |     |
|           | Previous Step Completio Cancel                           |                                                           |           |             |              |    |     |

15. Plug in the handset. In ALC, once the client information appears, select the Removal icon..

| Alcohol CounterMe     | sure Systems Corp [CA]   https://n2.feicomcorp.com/aicolock/Program/ViewProgram/03200102000005 |                         | * | 1 |
|-----------------------|------------------------------------------------------------------------------------------------|-------------------------|---|---|
| Search Client         | ALCOLOCK Communicator (Chad Goodwin)                                                           | 001 (ALCOLOCK MD Inc) - |   |   |
|                       | Ele Service Settings View Help                                                                 | and To                  |   |   |
|                       | x4 2 33# 8 1 3 4 5                                                                             |                         |   |   |
|                       | Service Calibration Location: 02001-ALCOLOCK MD Inc                                            | 9-28-2017               |   |   |
| 10.1                  | Prome 010010000005                                                                             |                         |   |   |
|                       | First Name: Acolock                                                                            |                         |   |   |
| Transaction is        | Last Name (MARYLAND                                                                            |                         |   |   |
| 03200103000           | Make: FORD                                                                                     | don of device procedure |   |   |
| 03200103000           | Plate: VTG1234                                                                                 |                         |   |   |
|                       |                                                                                                |                         |   |   |
| -                     |                                                                                                |                         |   |   |
| 03200103000           |                                                                                                |                         |   |   |
| 03200103000           |                                                                                                |                         |   |   |
|                       |                                                                                                |                         |   |   |
| 03200103000           |                                                                                                |                         |   |   |
|                       |                                                                                                |                         |   |   |
|                       |                                                                                                |                         |   |   |
| 03200103000           |                                                                                                |                         |   |   |
|                       |                                                                                                |                         |   |   |
| 03200103000           |                                                                                                |                         |   |   |
| and the second second | 1976 TR. South Street and M. H. Branner, D.                                                    |                         |   |   |

16. A pop up will appear asking "Do you wish to Continue?". Select OK.

| ALCOLO                    | CK Communicator [Chad Good                     | win]                     |                                                                     |                                    |
|---------------------------|------------------------------------------------|--------------------------|---------------------------------------------------------------------|------------------------------------|
| <u>File</u> <u>Servio</u> | :e Se <u>t</u> tings <u>V</u> iew <u>H</u> elp |                          |                                                                     |                                    |
|                           | n 2244                                         | 8134                     | C                                                                   |                                    |
| Service                   | Calibration                                    |                          |                                                                     | Location: 032001 - ALCOLOCK MD Inc |
| Program:                  | 03200102000005                                 |                          | -                                                                   |                                    |
| First Name:               | Alcolock                                       |                          | -                                                                   |                                    |
| Last Name:                | MARYLAND                                       |                          |                                                                     |                                    |
| Make:                     | FORD                                           | ( Parriel Darrie         |                                                                     |                                    |
| Plate:                    | VTG1234                                        | A removal to Do you wial | ransaction will be done for this vehicle.<br>to continue?<br>Cancel |                                    |

17. Once the handset beeps twice, click Close.

| ALCOLOCK Communicator [Chad Goodwin]                                                                                                    |                                    |
|----------------------------------------------------------------------------------------------------|------------------------------------|
| Eile Service Settings View Help                                                                                                    |                                    |
| NAM XXMA DI B & C                                                                                                    |                                    |
| Service Calibration                                                                                                    | Location: 032001 - ALCOLOCK MD Inc |
| Service completed - Disconnect Handlee Removal - Program 03200102000005 Seving event log OK Setting Handlet date and time OK Dearing verhicle information OK Dearing verhicle of OK Prelating next service date OK Prelating service OK Prelating service OK |                                    |

18. In ALCOTRACK, select the transaction number for the removal transaction to print the client invoice.

|     | ohol CounterMeasu | re Syste | ms Corp [CA]                                                                                                    | https://n2.felcor | ncorp.com/alcolock/Prog          | ram/ViewProgram/03200           | 102000005                |                            |                              | े <b>न्न</b> |  |
|-----|-------------------|----------|----------------------------------------------------------------------------------------------------|-------------------|----------------------------------|---------------------------------|--------------------------|----------------------------|------------------------------|--------------|--|
| Sei | arch Client Via   | v Conn   | ected                                                                                                    | Back              |                                  |                                 |                          |                            | UN (ACCOLOCK ND INC) +       | <u>k</u>     |  |
|     |                   |          | Client                                                                                                    |                   | Program Id                       | Category, Device                | Status                   | Install<br>Anticipated End | Paid To                      |              |  |
|     |                   |          | MARYLAND<br>Service Agre                                                                                                    | Alcolock          | 03200102000005<br>2012 FORD F250 | Government, LR                  | Active                   | 08-03-2017                 | 09-28-2017                   |              |  |
|     | Transaction Id    | Туре     |                                                                                                    | Date Time         | Amount                           | Previous Account                | New Acco                 | unt                        |                              |              |  |
|     | 03200103000028    | EOP      | Completed                                                                                                    | 08-03-2017 1      | 3:57.35                          | -82.29                          |                          | -2.79 Wating for co        | mpletion of device procedure |              |  |
| 11  | 03200103000027    | Sale.    |                                                                                                    | 08-03-2017 1      | 3.55.07                          | -2.79                           |                          | -82.29                     |                              |              |  |
|     |                   |          |                                                                                                    |                   |                                  | Internal Notes<br>2017)         | test (Goodwin,           | Chad 08-03-                |                              |              |  |
|     | 03200103000026    | Monito   | N. Contraction of the second second sec | 08-03-2017 13     | 3:39:33                          | -75.97                          |                          | -2.79                      |                              |              |  |
|     | 03200103000025    | Sale     |                                                                                                    | 08-03-2017 1      | 3:33:12                          | -2.79                           |                          | -75.97                     |                              |              |  |
|     |                   |          |                                                                                                    |                   |                                  | Internal Notes:<br>2017)        | : test (Goodwin,         | Chad 08-03-                |                              |              |  |
|     | 03200103000024    | Violati  | on Reset                                                                                                    | 08-03-2017 12     | 2:19:45                          | -82.29                          |                          | -2.79                      |                              |              |  |
|     |                   |          |                                                                                                    |                   |                                  | Internal Notes<br>Chad 08-03-20 | : Early Service 5<br>17) | 5 (Goodwin,                |                              |              |  |
|     | 03200103000023    | Sale     |                                                                                                    | 08-03-2017 12     | 2:11:00                          | -2.79                           |                          | -82.29                     |                              |              |  |
|     |                   |          |                                                                                                    |                   |                                  | Internal Notes:<br>2017)        | : test (Goodwin,         | Chad 05-03-                |                              |              |  |
|     | 03200103000022    | Calibr   | ation                                                                                                    | 08-03-2017 11     | 32.01                            |                                 |                          |                            |                              |              |  |

19. Select Print. Complete the handset removal procedure in the vehicle. The removal procedure is completed.

| AlcoTrack          | Menu -              |                             | Đ                                      | iglish                | Español | 1.3     | Wy Settings       | t:           | Log out | T. 1           | Aanual - |
|--------------------|---------------------|-----------------------------|----------------------------------------|-----------------------|---------|---------|-------------------|--------------|---------|----------------|----------|
| Program: Transacti | on Details          |                             |                                        |                       |         |         |                   |              |         |                |          |
|                    | Transaction Id Type |                             | Date                                   | HS                    | CM      | ¢       | Couple Devis      | e            | Next Se | ervice         |          |
|                    | 03200103000028      | EOP Completed<br>Program Id | 08-03-2017                             | 0009593<br>us Paid To | 0013114 |         | 0013114           |              | 09-28-3 | 2017 Reinstall |          |
|                    | Client              |                             | Previou                                |                       | New P   | Paid To | Previou           | ious Account |         | New Ac         | Account  |
|                    | MARYLAND, Alcolock  | 03200102000005              | 102000005 09-28-2017 09-28-2017 -82.29 |                       | -82.29  |         |                   | -2.79        |         |                |          |
| Product            |                     |                             |                                        | Quantity              | Price   | Subtot  | And<br>Use<br>Tax | Tax2         | Tax3    | Tax4           | Total    |
| 1 ALCOLOCK" LR F   | ROGRAM FEE          |                             |                                        | 0.00                  | 75.0000 |         |                   |              |         |                |          |
| 2 REMOVAL FEE      |                     |                             |                                        | 1.00                  | 75.0000 | 75.0    | 4.50              |              |         |                | 79.5     |
|                    |                     |                             |                                        |                       | Total   | 75.0    | 4.50              |              |         |                | 79.5     |

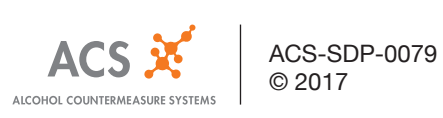